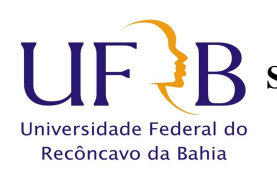

### **TUTORIAL DE ACESSO AO SAGRES**

# O presente tutorial visa possibilitar aos discentes a criação e recuperação de senhas e usuários para o PORTAL SAGRES.

Primeiro é necessário atualização de email que o discente deseja receber os dados de acesso.

1. Deve-se acessar o link: <u>http://200.128.85.2/emailaluno/</u>

2. Deve-se preencher os dados solicitados, ressaltando que o CPF deve conter pontos e traço e a data de nascimento deve conter as barras conforme modelo abaixo

Atualização de e-mails dos alunos da Universidade Federal do Recôncavo da Bahia - UFRB

| Aluno, digite seus da | dos:           |                    |                                         |
|-----------------------|----------------|--------------------|-----------------------------------------|
| Matrícula:            | 201433333      | Ex: 20121899       |                                         |
| CPF:                  | 999.999.999-99 | Ex: 111.111.111-11 | ÃO : Com pontos e traço conforme modelo |
| Data de Nascimento:   | 08/88/1988     | Ex: 01/09/2011     | ÇÃO: Com barras conforme o modelo       |
| ОК                    |                |                    |                                         |

**3**. Após clicar em "ok" o sistema abrirá a tela abaixo contendo o nome do discente. Na caixa de digitação, o discente deve digitar o email desejado para receber os dados de acesso e "enviar".

# FULANDO(A) BELTRANO DE TAL

E-mail:

Ex: aluno01@email.com

Enviar

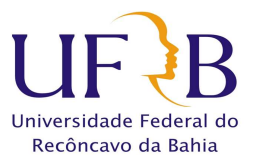

#### MINISTÉRIO DA EDUCAÇÃO UNIVERSIDADE FEDERAL DO RECÔNCAVO DA BAHIA SUPERINTENDENCIA DE REGULAÇÃO E REGISTROS ACADEMICOS NUCLEO DE GESTÃO DE REGISTROS E APOIO ACADEMICO

**4.** Após atualização do email no link, o discente deve acessar a página do PORTAL SAGRES em www.portal.ufrb.edu.br.

### O discente deve clicar em "esqueceu senha"

| UFF B<br>Griversidate Federal do<br>Reconcaro da kátia | SEJA BEM-VINDO!<br>Segunda-feira, 28 de abril de 2014                                           |
|--------------------------------------------------------|-------------------------------------------------------------------------------------------------|
|                                                        | Sagres Portal                                                                                   |
|                                                        | Vara acessar o Portal, entre o seu usuario e senha de acesso: Usuário: Senha: Esqueceu a senha? |
|                                                        | Entrar                                                                                          |
|                                                        | Desenvolvido por Tecnologia Educacional                                                         |

**5.** Na caixa de digitação o discente deve inserir o email cadastrado anteriormente no link e clicar no ícone de envio. O discente deve receber em seu email os novos dados para acesso.

| SEJA BEM-VINDO!                                                                 |  |  |  |
|---------------------------------------------------------------------------------|--|--|--|
| Segunda-feira, 28 de abril de 2014                                              |  |  |  |
| Enviar Senha                                                                    |  |  |  |
| A sua senha será enviada para o endereço de e-mail cadastrado em nosso sistema. |  |  |  |
| Usuário:                                                                        |  |  |  |
| INSIRA O EMAIL CADASTRADO NO LINK AQUI                                          |  |  |  |
| @ Voltar                                                                        |  |  |  |
| Trends                                                                          |  |  |  |
|                                                                                 |  |  |  |

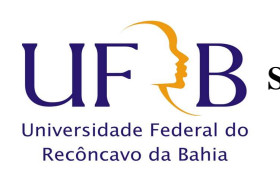

#### MINISTÉRIO DA EDUCAÇÃO UNIVERSIDADE FEDERAL DO RECÔNCAVO DA BAHIA SUPERINTENDENCIA DE REGULAÇÃO E REGISTROS ACADEMICOS NUCLEO DE GESTÃO DE REGISTROS E APOIO ACADEMICO

6. O discente deve receber em seu email os novos dados para acesso, conforme tela abaixo, lembrando que **antes de utilizar os dados**, **deve-se clicar no link enviado para confirmação.** 

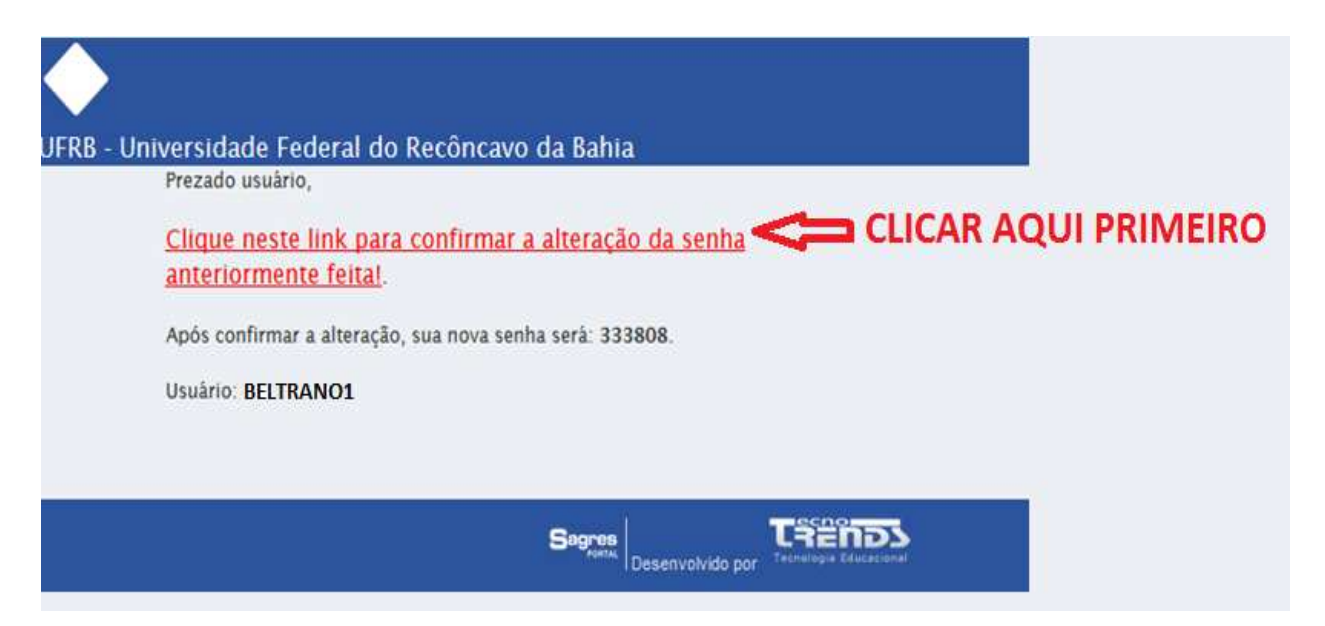

Após confirmação, o discente poderá utilizar o usuário e senhas recebidas no Portal SAGRES.

#### SUPERINTENDENCIA DE REGULAÇÃO E REGISTROS ACADEMICOS NUCLEO DE GESTÃO DE REGISTROS E APOIO ACADEMICO